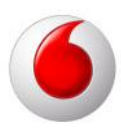

#### Tengjast þráðlaust

Þetta eru leiðbeiningar fyrir hvernig má tengjast þráðlaust við Vodafone Box *(VOX)*.

- 1. <u>Windows XP</u>
- 2. <u>Windows Vista</u>
- 3. Windows 7
- 4. Apple Mac

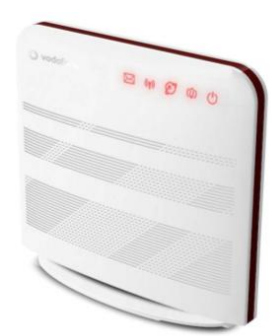

Á bakhlið beinisins geturðu séð hvað þráðlausu netin þín heita ásamt lykilorðum.

Svona lítur þetta út á bakhlið hans.

| 💢 bewan                                                                                                    | Vodatione DSL Router                                         |   |
|----------------------------------------------------------------------------------------------------|--------------------------------------------------------------|---|
| EAN                                                                                                    | 3 593680 628017                                              |   |
| <b>Wan MAC</b> : <mac< th=""><th>entered in IAD&gt;</th><th></th></mac<>                                                                                                    | entered in IAD>                                              |   |
| <b>Serial</b> : < Serial en                                                                                                    | tered in the IAD>                                            |   |
| r Wi-Fi:                                                                                                    |                                                              |   |
| SSID1 : vodafone<br>Key1: <key entere<br="">SSID2: vodafone<br/>Key2: <key enter<="" td=""><td>e_WEP_XXXX<br/>ed in the IAD&gt;<br/>e_WPA_XXXX<br/>ed in the IAD&gt;</td><td></td></key></key> | e_WEP_XXXX<br>ed in the IAD><br>e_WPA_XXXX<br>ed in the IAD> |   |
| Setup:                                                                                                    |                                                              |   |
| URL:<br>http://vod                                                                                                    | afonedslrouter                                               | ۷ |
| Model : ARV4510P                                                                                                    | W-A VIS                                                      |   |
| Rating: +12V                                                                                                    | ∞ ً€€0                                                       |   |
|                                                                                                    |                                                              |   |

#### Windows XP

Fyrsta skrefið er að hægrismella á skjáinn *(Hjá klukkunni)* og smella á "View Available Wireless Networks".

# 16:03

#### Þá birtist þessi gluggi.

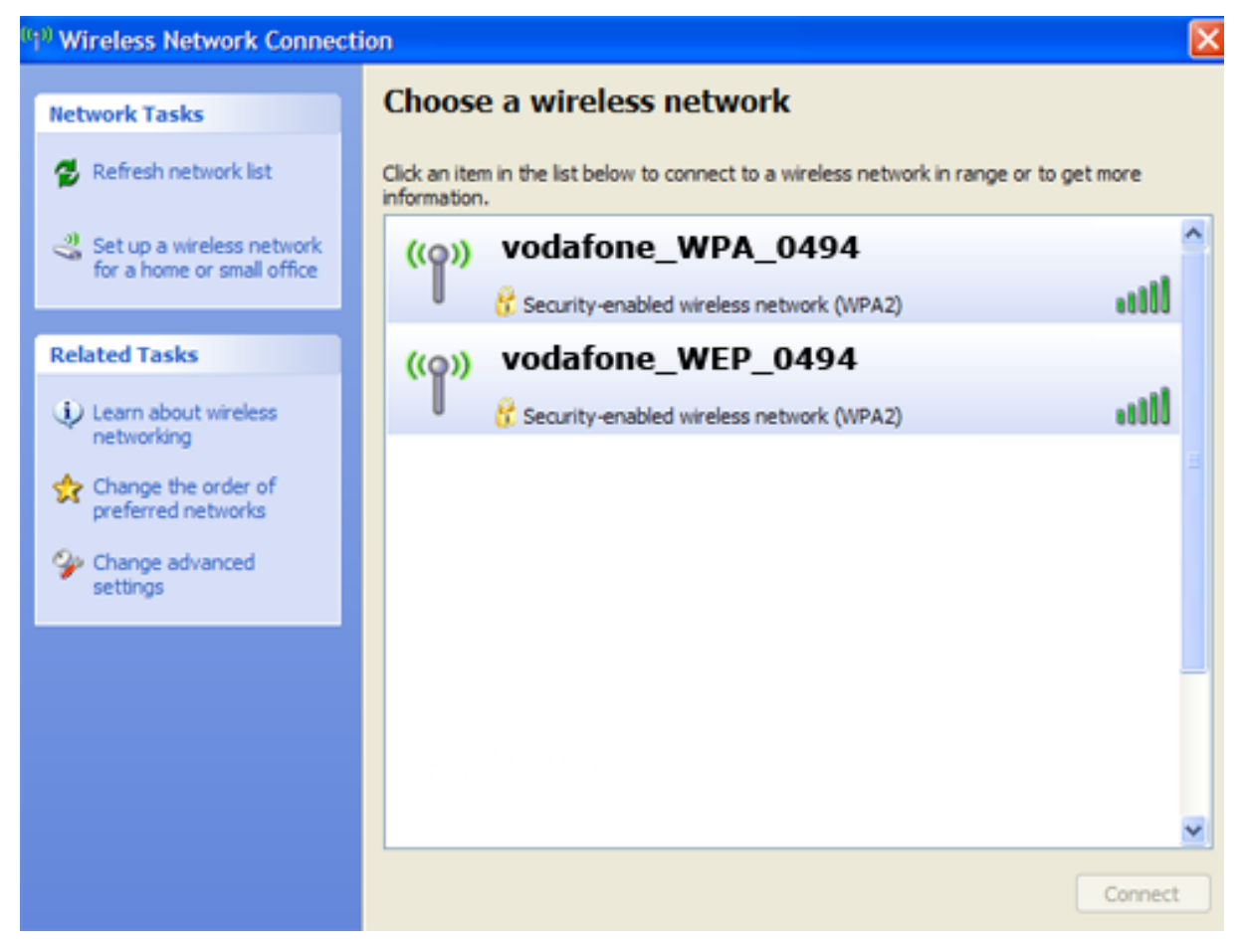

Þarna þarftu að tvísmella á þitt þráðlaust net, þráðlausu netin ættu að bera nöfnin Vodafone\_**WEP**\_xxxx og Vodafone\_**WPA**\_xxxx

- Ef þú tengist Vodafone\_WEP\_xxxx Þá stimplaru inn Key 1 sem er aftaná beininum.
- Ef þú tengist Vodafone\_WPA\_xxxx Þá stimplaru inn Key 2 sem er aftan á beininum.

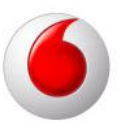

×

Það er gott að ýta á Caps Lock þar sem stafirnir þurfa að vera stórir eins og lykilorðið sýnir á bakhlið beinisins.

#### Wireless Network Connection

The network 'vodafone\_WEP\_0494' requires a network key (also called a WEP key or WPA key). A network key helps prevent unknown intruders from connecting to this network.

| Type the key, and then click  | Connect.               |
|-------------------------------|------------------------|
| Network <u>k</u> ey:          | •••••                  |
| C <u>o</u> nfirm network key: | •••••                  |
|                               | <u>C</u> onnect Cancel |

Þegar það er búið að smella á Connect þá ætti myndin í horninu *(Hjá klukkunni)* að breytast.

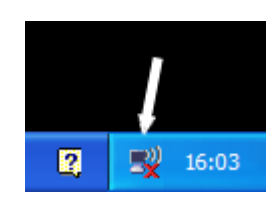

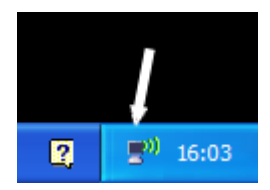

Nú ættirðu að vera tengd/ur.

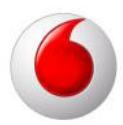

#### Windows Vista

Fyrsta skrefið er að hægrismella á skjáinn (Hjá klukkunni) og smella á "Connect to a network".

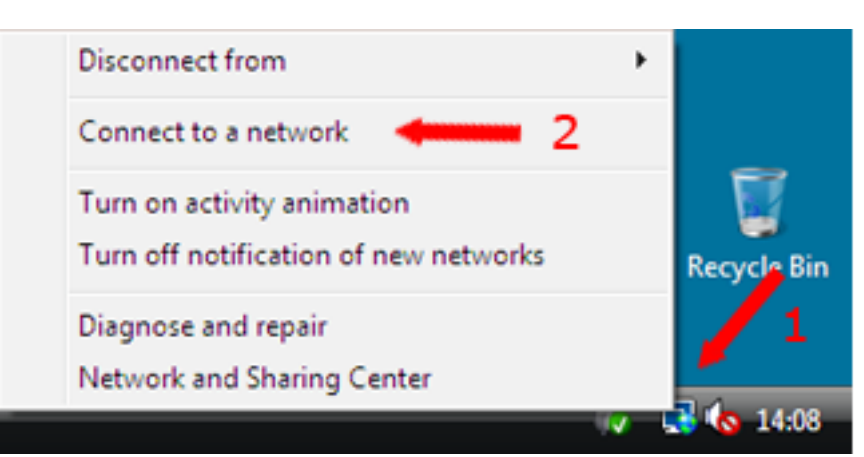

Þá birtist þessi gluggi

| 🕞 👰 Connect to a network                   |              |
|--------------------------------------------|--------------|
| Select a network to connect to             |              |
| Show All                                   | <b>47</b>    |
| Vodafone_WEP_0494 Security-enabled network | lle.         |
| Vodafone_WPA_0494 Security-enabled network | lle.         |
|                                            |              |
| Set up a connection or network             |              |
| Open Network and Sharing Center            |              |
| Cor                                        | nnect Cancel |

Þarna þarftu að tvísmella á þitt þráðlaust net, þráðlausu netin ættu að bera nöfnin Vodafone\_**WEP**\_xxxx og Vodafone\_**WPA**\_xxxx.

- Ef þú tengist Vodafone\_WEP\_xxxx Þá stimplaru inn Key 1 sem er aftaná beininum.
- Ef þú tengist Vodafone\_WPA\_xxxx Þá stimplaru inn Key 2 sem er aftan á beininum.

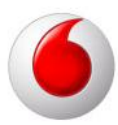

Það er gott að ýta á Caps Lock þar sem stafirnir þurfa að vera stórir eins og lykilorðið sýnir aftan á beininum.

Eftir að lykilorðið hefur verið stimplað inn þá má smella á OK, að því loknu má smella á Close.

Nú ættiru að vera tengd/ur.

| Connect to a Netwo | ork             |    | ×      |
|--------------------|-----------------|----|--------|
| Type the network   | k security key  |    |        |
| Security key:      |                 |    |        |
|                    | Hide characters |    |        |
|                    |                 |    |        |
|                    |                 | ОК | Cancel |

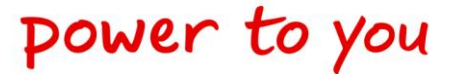

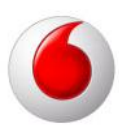

#### Windows 7

Fyrsta skrefið er smella á skjáinn (Hjá klukkunni).

Því næst smelliru á Connect við Vodafone\_WEP\_xxx eða Vodafone\_WPA\_xxxx.

- Ef þú tengist Vodafone\_**WEP**\_xxxx Þá stimplaru inn **Key 1** sem er aftaná beininum.
- Ef þú tengist Vodafone\_**WPA**\_xxxx Þá stimplaru inn **Key 2** sem er aftan á beininum.

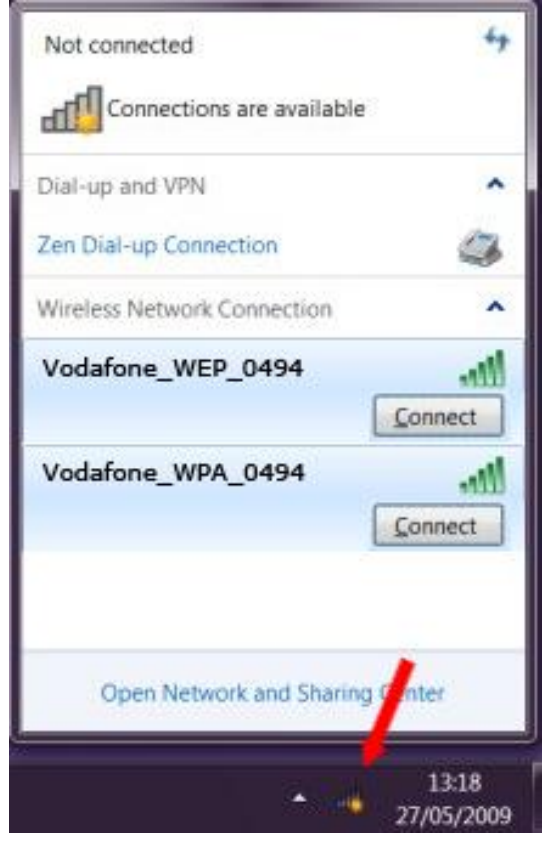

Það er gott að ýta á Caps Lock þar sem stafirnir þurfa að vera stórir eins og lykilorðið sýnir aftan á beininum.

Eftir að lykilorðið hefur verið stimplað inn þá má smella á OK, að því loknu má smella á Close.

Nú ættiru að vera tengd/ur.

| 🔮 Connect to a Net | work             | and the second second se | ×      |
|--------------------|------------------|----------------------------------------------------------------------------------------------------|--------|
| Type the netwo     | ork security key |                                                                                                    |        |
| Security key:      | Hide characters  |                                                                                                    |        |
|                    |                  | ОК                                                                                                    | Cancel |

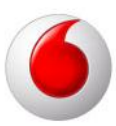

#### Apple Mac

Fyrsta skrefið er smella á bylgjurnar (Hjá klukkunni).

Því næst smelliru á Vodafone\_**WEP**\_xxx eða Vodafone\_**WPA**\_xxxx.

- Ef þú tengist Vodafone\_WEP\_xxxx Þá stimplaru inn
   Key 1 sem er aftaná beininum.
- Ef þú tengist Vodafone\_WPA\_xxxx Þá stimplaru inn
   Key 2 sem er aftan á beininum.

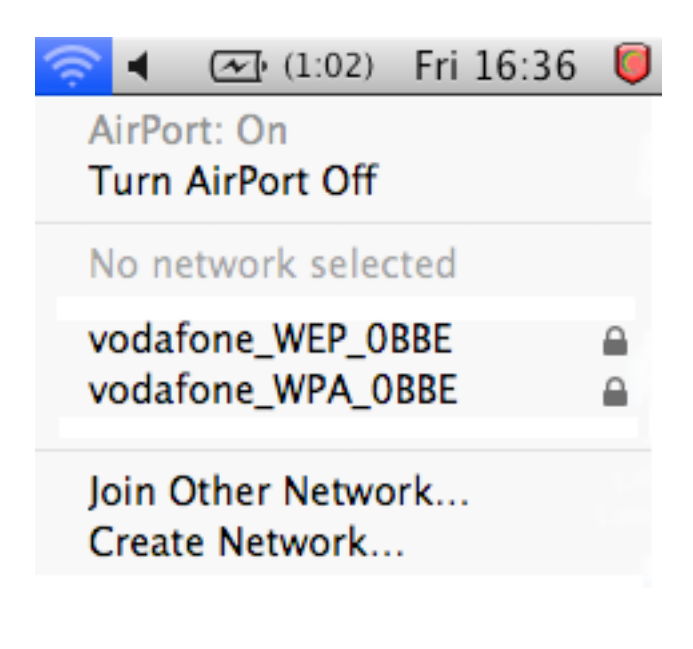

Það er gott að ýta á Caps Lock þar sem stafirnir þurfa að vera stórir eins og lykilorðið sýnir aftan á beininum.

Eftir að lykilorðið hefur verið stimplað inn þá má smella á OK, að því loknu má smella á

Nú ættiru að vera tengd/ur.

Einnig ættu bylgjurnar að vera orðnar

svartar 🛜

Ath: Ef þú fékkst villu við að stimpla inn lykilorðið þá þarf að prófa að gera **0x** á undan lykilorðinu.

| The network "vodafone_WEP_0BBE" requires a WEP password. |                                       |
|----------------------------------------------------------|---------------------------------------|
| Password:                                                |                                       |
|                                                          | Show password ✓ Remember this network |
|                                                          | Cancel OK                             |